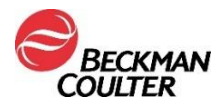

## PILNY KOMUNIKAT DOTYCZĄCY BEZPIECZEŃSTWA STOSOWANIA

| NR KATALOGOWY | LOT       | X           |  |  |  |
|---------------|-----------|-------------|--|--|--|
| B52699        | Wszystkie | Wielokrotny |  |  |  |

Odczynnik Access hsTnl

Szanowni Klienci firmy Beckman Coulter,

niniejsze pismo zawiera aktualizacje dotyczące możliwości wystąpienia zjawiska przeniesienia próbki w obrębie serii oznaczeń wykonywanych przy użyciu odczynnika Access hsTnl (troponina I wysokoczuła), o czym donoszono wcześniej w komunikacie IPN-000328.

| PROBLEM: | <ul> <li>W komunikacie IPN-000328, rozsyłanym w kwietniu 2020 roku,<br/>powiadomiono Państwa o możliwym wystąpieniu zjawiska kontaminacji<br/>próbki, jeśli badania wykonywano przy użyciu odczynnika Access<br/>hsTnl, z którego oznaczono poprzednio troponinę sercową (cTnl) o<br/>stężeniu&gt; 270 000 pg/ml (ng/l).</li> </ul>                                                      |  |  |
|----------|----------------------------------------------------------------------------------------------------|--|--|
|          | <ul> <li>Późniejsze badanie wykazało, że w pewnych warunkach przeniesienie<br/>może mieć również wpływ na inny pakiet odczynnika Access hsTnI.</li> </ul>                                                                                                    |  |  |
|          | <ul> <li>Istotne klinicznie przeniesienie może nastąpić tylko wówczas, gdy test<br/>z zastosowaniem odczynnika Access hsTnI jest przeprowadzany<br/>bezpośrednio po próbce ze stężeniem cTnI &gt; 270 000 pg/ml (ng/l) i przy<br/>użyciu tego samego pipetora.</li> </ul>                                                                                                    |  |  |
|          | Na ogół stężenia cTnI > 270 000 pg/ml (ng/ml) nie występują u<br>pacjentów, którzy zgłaszają się na oddział ratunkowy z bólem w klatce<br>piersiowej.                                                                                                    |  |  |
|          | Chociaż klinicznie istotne przeniesienie próbki zdarza się rzadko, może<br>wpłynąć na wyniki wszystkich kolejnych próbek poddawanych testom<br>z pakietu, którego dotyczy problem.                                                                                                    |  |  |
|          | <ul> <li>W przypadku wystąpienia efektu przeniesienia w próbkach<br/>oznaczanych bezpośrednio po próbce o wysokim stężeniu analitu<br/>możemy uzyskać fałszywie podwyższone wyniki oznaczeń troponiny.<br/>Fałszywie zawyżone wyniki mogą prowadzić do niepotrzebnej<br/>angiografii lub wdrożenia leczenia inwazyjnego.</li> </ul>                                                      |  |  |
| WPŁYW:   | <ul> <li>Pakiet odczynnika Access hsTnl, który został wykorzystywany<br/>bezpośrednio po oznaczeniu w próbce stężenia cTnl &gt; 270 000 pg/ml<br/>(ng/l) i przy użyciu tego samego pipetora, może prowadzić do<br/>przeniesienie w obrębie serii oznaczeń, co będzie miało wpływ na<br/>wyniki wszystkich kolejnych próbek poddawanych testom z tego pakietu<br/>odczynników.</li> </ul> |  |  |
|          | <ul> <li>To przeniesienie nie ma wpływu na żadne inne badania wykonywane<br/>przy użyciu systemu Access.</li> </ul>                                                                                                    |  |  |

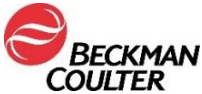

| COOLIER       |   |                                                                                                    |                                                                                            |                                                       |  |  |
|---------------|---|----------------------------------------------------------------------------------------------------|--------------------------------------------------------------------------------------------|-------------------------------------------------------|--|--|
|               | • | <ul> <li>Badania techniczne wykazały, że zakres przeniesienia jest wprost<br/>proporcjonalny do stężenia cTnl występującego w próbce.</li> <li>Szacowane przeniesienie, przewidywane na podstawie wysokiego<br/>stężenia cTnl, przedstawiono w poniższej tabeli.</li> </ul>                                                                                                    |                                                                                            |                                                       |  |  |
|               | • |                                                                                                    |                                                                                            |                                                       |  |  |
|               |   | Stężenie cTnI w próbce (pg/ml (ng/l))                                                                                                    | Przedział ufności 95% dla<br>szacowanego przeniesienia<br>(pg/ml; (ng/l))                  |                                                       |  |  |
|               |   |                                                                                                    | Dolny                                                                                      | Górny                                                 |  |  |
|               |   | ok. 270 000                                                                                                    | 3                                                                                          | 5                                                     |  |  |
|               |   | ok. 500 000                                                                                                    | 5                                                                                          | 8                                                     |  |  |
| DZIAŁANIE:    | • | <ul> <li>W przypadku zaobserwowania wyniku &gt; 270 000 pg/ml (ng/l) hsTnl należ<br/>wykonać następujące czynności:</li> </ul>                                                                                                    |                                                                                            |                                                       |  |  |
|               |   | 1. Wyjąć i wyrzucić wszystkie otwarte                                                                                                    | e pakiety odczyn                                                                           | nika Access hsTnl.                                    |  |  |
|               |   | <ul> <li>W razie konieczności wymiany pakietów odczynnika Access ha<br/>należy skontaktować się z przedstawicielem firmy Beckman<br/>Coulter.</li> </ul>                                                                                                    |                                                                                            |                                                       |  |  |
|               |   | 2. Załadować nowy pakiet odczynnik                                                                                                    | a Access hsTnl.                                                                            |                                                       |  |  |
|               |   | <ol> <li>Przeprowadzić bieżącą kontrolę ja<br/>dla wszystkich pipetorów odczynni<br/>sprawdzić, czy nie występuje prze</li> </ol>                                                                                                    | jakości przy niskim poziomie hsTnI<br>nika skonfigurowanych dla hsTnI, aby<br>zeniesienie. |                                                       |  |  |
|               |   | <b>UWAGA:</b> Operatorzy UniCel Dxl r<br>skonfigurowane pipetory odczynni<br>kontroli jakości zgodnie z załączni                                                                                                    | nogą przetestow<br>ka, wprowadzaja<br>kiem A.                                              | ać wszystkie<br>įc ustawienia pliku                   |  |  |
|               |   | 4. Jeśli wynik kontroli jakości mieści się w zdefiniowanych przez<br>laboratorium zakresach dla każdego pipetora, należy powtórzyć<br>każdą próbę dodatnią i obliczyć wartość delty dla każdej próbki<br>hsTnI, testowanej po próbce z wynikiem cTnI > 270 000 pg/ml (ng/l).<br>Po tych czynnościach należy kontynuować pracę rutynową. Należy<br>załadować dodatkowe pakiety odczynnika, jeśli jest to zgodne z<br>wymogami laboratorium. |                                                                                            |                                                       |  |  |
|               |   | <ol> <li>Jeśli wynik QC nie mieści się w do<br/>skontaktować się z działem pomoc<br/>Coulter w celu uzyskania dodatkow</li> </ol>                                                                                                    | puszczalnym za<br>cy technicznej fir<br>wej pomocy.                                        | kresie,<br>my Beckman                                 |  |  |
|               |   | <ul> <li>Należy pobrać najnowszą wersję u<br/>Access hsTnI ze strony internetowe<br/>się w niej odpowiednio zaktualizow</li> </ul>                                                                                                    | lotki odczynnikov<br>ej firmy Beckmar<br>ać procedury lab                                  | wej odczynnika<br>n Coulter. Znajdują<br>poratoryjne. |  |  |
| POSTANOWIENIE | : | <ul> <li>Firma Beckman Coulter wprowadziła zmiany w sekcji Ograniczenia<br/>w instrukcji stosowania odczynnika Access hsTnI, aby uwzględnić<br/>informacje podane w niniejszym piśmie.</li> </ul>                                                                                                    |                                                                                            |                                                       |  |  |

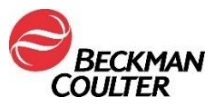

Właściwy Urząd został powiadomiony o powyższej akcji dotyczącej bezpieczeństwa stosowania produktu.

Prosimy o przekazanie powyższych informacji zespołowi pracującemu w Państwa laboratorium oraz zachowanie niniejszego zawiadomienia jako część dokumentacji systemu zapewnienia jakości. Jeśli przekazali Państwo do innego laboratorium jakikolwiek produkt, którego dotyczy powyższa informacja, prosimy o przekazanie kopii niniejszego listu również do tego laboratoriu Prosimy o wypełnienie i zwrot załączonego Formularza odpowiedzi w ciągu dziesięciu dni, abyśmy mieli pewność, że otrzymali Państwo powyższe ważne informacje

W razie jakichkolwiek pytań dotyczących niniejszego zawiadomienia należy skontaktować się z lokalnym przedstawicielem firmy Beckman Coulter.

Beckman Coulter będzie nadal badać ten problem i zgłosi dodatkowe aktualizacje, gdy będą dostępne. Przepraszamy za wszelkie niedogodności, jakie powyższa kwestia mogła spowodować w Państwa laboratorium.

## Z poważaniem,

## Anna Koilinisha

Anna Koźlińska Specjalista ds. Rejestracji i Kontroli Jakości

Załącznik: Formularz odpowiedzi

## DODATEK A: Konfigurowanie pliku QC dla wszystkich pipetorów w systemie Dxl.

- 1. Na ekranie Quality Control wybrać opcję **QC Set Up F5** (Ustawienia kontroli jakości F5).
- 2. Wybrać opcję Add Control F1(Dodaj kontrolę F1).
- 3. Wprowadzić wartość **Name** (Nazwa) dla kontroli jakości.
- 4. Wprowadzić wartości Lot# (Numer partii) i Expiration Date (Data ważności) dla kontroli jakości.
- 5. Wybrać **sample type** (rodzaj próbki).
- 6. Z listy oznaczeń wybrać hsTnl.
- 7. Wprowadzić wartości **Mean** (Średnia), **SD** (Odchylenie standardowe) oraz **Westgard rules** (Reguły Westgarda) zgodnie z procedurą laboratorium.
- 8. Wybrać opcję **Designate Pippetor F4**, (Przypisz pipetor F4), kliknąć przycisk obok opcji **Designate pipettors for this control** (Przypisz pipetory dla tej kontroli) i zaznaczyć wszystkie pipetory skonfigurowane dla hsTnl.
- 9. Naciśnij przycisk OK F1, aby zapisać.

<sup>© 2021</sup> Beckman Coulter. Wszelkie prawa zastrzeżone. Beckman Coulter, stylizowane logo oraz wymienione tutaj nazwy produktów i usług firmy Beck są znakami towarowymi lub zastrzeżonymi znakami towarowymi firmy Beckman Coulter, Inc. w Stanach Zjednoczonych i innych krajach.